# Bèta ESA configureren om productie ESA verkeer te accepteren

## Inhoud

Inleiding **Voorwaarden** Vereisten Gebruikte componenten Bèta-applicatie configureren Configuratie van luisteraar voor Bèta ESA Sender Group voor Beta ESA Simple Mail Transfer Protocol (MTP)-routers voor BESA Inkomende relay voor Bèta ESA Koppen voor inloggen inschakelen om het Samsung-vonnis in de postlogbestanden op te nemen Productie-applicatie configureren MTP-routes voor de productie van het ESR Profielcreatie starten Creatie van profiel van besturing van de bestemming Berichtfilter Bouw van productie ESA Profielcreatie starten Creatie van profiel van besturing van de bestemming Verifiëren Problemen oplossen Aanvullende informatie Gerelateerde informatie

## Inleiding

Dit document beschrijft hoe u een Bèta Cisco e-mail security applicatie (ESA) kunt configureren om ESA-verkeer te verwerken via een berichtfilter.

## Voorwaarden

## Vereisten

Er zijn geen specifieke vereisten van toepassing op dit document.

## Gebruikte componenten

Dit document is niet beperkt tot specifieke software- en hardware-versies.

De informatie in dit document is gebaseerd op de apparaten in een specifieke laboratoriumomgeving. Alle apparaten die in dit document worden beschreven, hadden een opgeschoonde (standaard)configuratie. Als uw netwerk levend is, zorg er dan voor dat u de mogelijke impact van om het even welke opdracht begrijpt.

## Bèta-applicatie configureren

## Configuratie van luisteraar voor Bèta ESA

De eerste configuratie van de Lijstconfiguratie moet worden voltooid op de Beta ESA.

- 1. Vanuit de GUI, navigeer naar Netwerk > Lijsten.
- 2. Klik op Luisteraar toevoegen...
- 3. Naam en instelling een openbare Lijstserver die op TCP poort 25 draait.
- 4. Klik op **Inzenden** om de wijzigingen in de openbare lijst op te slaan.
- 5. Herhaal de zelfde stappen en voeg een tweede luisteraar toe.
- 6. Naam en instelling een privé-luisteraar die op TCP poort 26 draait. (Deze luisteraar wordt gebruikt voor uitgaande mail.) U kunt poort 25 gebruiken als er een extra interface beschikbaar en ingesteld is voor uw omgeving. CES Hosted Bèta-omgeving heeft poort 587 gereserveerd voor uitzending.
- 7. Indienen om wijzigingen in de Luisteraar op te slaan.
- 8. Verbind om alle veranderingen in de configuratie op te slaan.

## Sender Group voor Beta ESA

Vermeld voor omgekeerde of uitgaande berichten het passende IP-adres(en) van de Beta ESA om berichten van de Production ESA te aanvaarden en door te geven.

- 1. Vanuit de GUI, navigeer naar Mail Policy > HAT Overzicht.
- 2. Selecteer de juiste naam Relay Sender Group. (Deze naam wordt gewoonlijk RELAY of RELAYLIST genoemd.)
- 3. Klik op Eender toevoegen...
- 4. Gebruik voor Zender het IP-adres van het ProductieESA.
- 5. Voer indien nodig alle administratieve opmerkingen in.
- 6. Indienen om wijzigingen in de Relay Sender Group op te slaan.
- 7. Verbind om alle veranderingen in de configuratie op te slaan.

## Simple Mail Transfer Protocol (MTP)-routers voor BESA

Op de Beta ESA's moeten volgende routewijzigingen worden aangebracht:

- 1. Vanuit de GUI, navigeer naar **Netwerk > Routes**.
- 2. Als er huidige TCP-routes zijn, kunt u deze moeten selecteren en **verwijderen** voordat u doorgaat. (Verzeker u ervan dat u de setup-gids van het bèta-label opnieuw bekijkt.)
- 3. Klik op Toevoegen route...
- 4. Stel het ontvangende domein in als cisco.com en Destination als USEDNS.
- 5. Klik op Inzenden.
- 6. Herhaal de zelfde stappen en voeg in een tweede route toe TCP.
- 7. Instellen Ontvangend Domein voor Aironport.com en Bestemming als USEDNS.

- 8. Klik op Inzenden.
- 9. Tenslotte selecteert u Alle andere velden uit ontvangstdomein.
- 10. Stel de bestemming in als **/dev/nul**. (Dit voorkomt het versturen van e-mail van het Bètaapparaat voor gebieden die niet zijn geconfigureerd.)
- 11. Klik op Inzenden.
- 12. Verbind om alle veranderingen in de configuratie op te slaan.

Op dit moment zijn MTP-routers op het Bèreapparaat zoals in de afbeelding:

| SMTP Routes List Items per page |                            |        |
|---------------------------------|----------------------------|--------|
| Add Route                       | Clear All Routes Import Re | outes  |
|                                 |                            | All    |
| Receiving Domain                | Destination Hosts          | Delete |
| .ironport.com                   | usedns                     | 0      |
| cisco.com                       | usedns                     |        |
| All Other Domains               | /dev/null                  |        |
| Export Routes                   |                            | Delete |

**Opmerking:** Voeg de juiste routes toe om e-mails te leveren om eindgebruikers voor domeinen te testen waar nodig.

#### Inkomende relay voor Bèta ESA

Met behulp van de inkomende relaisconfiguratie kan de bèta de SBRS-score boven die van de Productie ESA herstellen.

De meeste configuraties werken met één agent.

- 1. GUI, navigeer naar Network Inkomend Relay.
- 2. Klik op "Inschakelen" om het wit in kleur te draaien.
- 3. Klik op Relay toevoegen.
- 4. "Naam" kiest een naam.
- 5. "IP-adreswaarde" van de productie ESA die levert aan de Beta ESA. De gedeeltelijke hostname is aanvaardbaar als de meerdere gastheren leveren.
- 6. "Hop:" 1
- 7. Wijzigingen indienen en beloven

| You do not need  | this feature unless you have local MX | or MTA relaying | mail to your IronPor | t appliance. |
|------------------|---------------------------------------|-----------------|----------------------|--------------|
|                  | Status:                               | Disabled        | Enable               |              |
| Add Relay        |                                       |                 | $\sim$               |              |
| No relays define |                                       |                 |                      |              |

inkomende relay: Uitgeschakelde staat.

Status: Enabled Disable inkomende relay: Ingeschakeld, gekleurd wit.

#### Add Relay

| Incoming Relay                                    |                                                                    |
|---------------------------------------------------|--------------------------------------------------------------------|
| Name                                              | Your_Production                                                    |
| IP Address                                        | YOUR Production ESA IP<br>ADDRESS                                  |
| Header:                                           | Specify a custom header                                            |
|                                                   | Parse the "Received" header                                        |
| This will retrieve the sbrs score, one HOP beyond | the connecting ip address Begin parsing after: ? Ifrom<br>Hop: ? 1 |

#### inkomende relay: Monstersjabloon

| Relay List                                                                                             |            |          |             |      |        |  |
|----------------------------------------------------------------------------------------------------|------------|----------|-------------|------|--------|--|
| You do not need this feature unless you have local MX gottin relaying mail to your IronPort appliance. |            |          |             |      |        |  |
| Status Enabled Disable final preview                                                                   |            |          |             |      |        |  |
| Add Relay                                                                                              |            |          |             |      |        |  |
| Name                                                                                                   | IP Address | Header   | Parse After | Hops | Delete |  |
| Your_Production replace with you prod ip                                                               | 192.1.1.1  | Received | from        | 1    | â      |  |

inkomende relay: Summary View na Submit.

Ingang postlogboek van voorbeeld:

8 maart 2019 Info: MID 2422822 **inkomendeRelay** (PROD\_hc2881-52): Gevonden header, IP 54.240.35.22 gebruikt, SBRS 3.5 land Verenigde Staten

## Koppen voor inloggen inschakelen om het Samsung-vonnis in de postlogbestanden op te nemen

 Webei > Systeembeheer > Log abonnementen > Global Settings (onder) > Koppen > (add/drop) X-IJzeren poort-anti-SPAM-resultaat

#### Log Subscriptions Global Settings

| Edit Global Settings      |                                                                                      |
|---------------------------|--------------------------------------------------------------------------------------|
| System metrics frequency: | 60 seconds                                                                           |
| Logging Options:          | Message-ID headers in Mail Logs                                                      |
|                           | Original subject header of each message                                              |
|                           | Remote response text in Mail Logs                                                    |
| Headers (Optional)        | List any headers you want to record in the log files:<br>X-IronPort-Anti-Spam-Result |
|                           | 14.                                                                                  |
|                           |                                                                                      |

Log spamkoppen op postlogboek

EINDTIJD VAN DE BETA-CONFIGURATIE.

## Productie-applicatie configureren

**Voorzichtig:** U staat op het punt wijzigingen aan te brengen in een ESA. Zorg ervoor dat u back-up maakt van de huidige configuratie.

- 1. Vanuit de GUI, navigeer naar **Systeembeheer > Configuratiebestand**.
- Selecteer in het gedeelte Huidige configuratie een van de opties om een back-up van de huidige configuratie als bestand te maken: Downloadbestand naar lokale computer om te bekijken of op te slaan.E-mailbestand naar: <your\_email\_address@domain.com>
- 3. Klik op Inzenden.

#### MTP-routes voor de productie van het ESR

Er moeten mtp-routes worden toegevoegd om BCC voor alle inkomende en uitgaande e-mails van de Productie ESA naar de Beta ESA toe te staan. Bijvoorbeeld, **inbound.bèta.com** en **outbound.bèta.com** worden gebruikt.

- 1. Vanuit de GUI, navigeer naar Netwerk > Routes.
- 2. Klik op Toevoegen route...
- 3. Stel Domeinondersteuning in als **inbound.beta.com** met Destination in als het IP-adres van de openbare Luisteraar van het Beta-apparaat dat eerder gemaakt werd, met de poort ingesteld op 25.
- 4. Klik op Indienen om wijzigingen in deze nieuwe route op te slaan.
- 5. Herhaal dezelfde stappen, voeg route toe...
- 6. Stel het Ontvangende Domein in als **outbound.bèta.com**, Destination Hosts in als het IP adres van de Beta toestel privé Luisteraar die eerder werd gemaakt, en de haven aan 26.
- 7. Indienen om de veranderingen in deze nieuwe route op te slaan.
- 8. **Verbind** om alle veranderingen in de configuratie op te slaan.

Op dat moment worden de MTP-routes op de Productie ESA aangegeven zoals in de afbeelding:

| SMTP Routes List        | Items per page                                                                                                    | 20 🗘   |
|-------------------------|----------------------------------------------------------------------------------------------------|--------|
| Add Route               | Clear All Routes Import Ro                                                                                                    | outes  |
|                         |                                                                                                    | All    |
| Receiving Domain        | Destination Hosts                                                                                                    | Delete |
| cisco.com               |                                                                                                    |        |
| esatest.onmicrosoft.com | smtp.office365.com:587                                                                                                    |        |
| inbound.beta.com        | 172.18.250.222                                                                                                    |        |
| ironport.com            | and a set of the set of the set o |        |
| outbound.beta.com       | 172.18.250.222:26                                                                                                    |        |
| All Other Domains       | /dev/null                                                                                                    |        |
| Export Routes           |                                                                                                    | Delete |

### Profielcreatie starten

Een combinatie van een stuitprofiel en een profiel van doelcontrole zal de productie-mailstroom beschermen tegen complicaties die gepaard gaan met vertragingen of mislukkingen om berichten aan de Bèta Hosts te leveren. Deze configuratie is alleen van toepassing op de bèta-berichten.

- 1. Vanuit de GUI, navigeer naar Network > Bounce profielen > **Bounce Profile** toevoegen.
- 2. U kunt maximaal aantal keren proberen: 15
- 3. Max. tijd in wachtrij: 130

- 4. Eerste tijd om per bericht te wachten: 60
- 5. Max. tijd om per bericht te wachten: 60
- 6. Harde bounce sturen: NEE
- 7. Waarschuwingen voor vertraging verzenden: NEE
- 8. Domain Key Signing voor Bounce en Delay Messaging: NEE
- 9. Indienen om de wijzigingen in dit nieuwe Bounce Profile op te slaan.
- 10. Om alle wijzigingen in de configuratie op te slaan.

| Profile Name:                           | BETA_BOUNCE                                                                                                    |                                          |                                     |                           |  |
|-----------------------------------------|----------------------------------------------------------------------------------------------------|------------------------------------------|-------------------------------------|---------------------------|--|
| Maximum Number of Retries:              | 15<br>(between 0 and 10000)                                                                                                    |                                          |                                     |                           |  |
| Maximum Time in Queue:                  | 130 seconds<br>(between 0 and 3000000)                                                                                                    |                                          |                                     |                           |  |
| Initial Time to Wait per Message:       | 60 seconds<br>(between 60 and 86400)                                                                                                    |                                          |                                     |                           |  |
| Maximum Time to Walt per Message:       | 60 seconds<br>(between 60 and 86400)                                                                                                    |                                          |                                     |                           |  |
| Hard Bounce and Delay Warning Messages: | Send Hard Bounce Messages                                                                                                    | 8                                        |                                     |                           |  |
|                                         | Ouse Default (Yes) O Ye                                                                                                    | es 💿 No                                  | -                                   |                           |  |
|                                         | Use DSN format for                                                                                                    | r bounce messages:                       |                                     |                           |  |
|                                         | Use Default (Ye                                                                                                    | is) 🔍 Yes 🔿 No                           |                                     |                           |  |
|                                         | Message Comp                                                                                                    | position                                 |                                     |                           |  |
|                                         | Message Subje                                                                                                    | Delivery Status No                       | tification (Failure)                |                           |  |
|                                         | Parse DSN "St                                                                                                    | atus" field 🔷 Use Default (No            | ) Yes No                            |                           |  |
|                                         | from bounce n                                                                                                    | esponses:<br>molate: Bourse Notification | Template can be defined at Mail     | Policies > Text Resources |  |
|                                         |                                                                                                    | Nerrace Language                         | Tamelata                            | Province Delate           |  |
|                                         |                                                                                                    | Default                                  | C Sustam Conar                      |                           |  |
|                                         |                                                                                                    |                                          |                                     |                           |  |
|                                         |                                                                                                    |                                          |                                     | AGG KOW                   |  |
|                                         | Send Delay Warning Messag                                                                                                    | es:                                      |                                     |                           |  |
|                                         | OUse Default (No) O Ye                                                                                                    | s 🖸 No 🖌 🥌                               | -                                   |                           |  |
|                                         | Message Composition                                                                                                    |                                          |                                     |                           |  |
|                                         | Message Subject:                                                                                                    | Delivery Status Notification (0          | (Jelay)                             |                           |  |
|                                         | Notification Template:                                                                                                    | Bounce Notification Template             | can be defined at Mail Policies > 1 | ext Resources.            |  |
|                                         |                                                                                                    | Message Language                         | Tempiate                            | Preview Delete            |  |
|                                         |                                                                                                    | Default                                  | 0 System Generated 0                | 8 <b>a</b>                |  |
|                                         |                                                                                                    |                                          |                                     | Add Row                   |  |
|                                         |                                                                                                    |                                          |                                     |                           |  |
|                                         |                                                                                                    | Minimum In                               | torval Between Messages: 144        | 00 seconds                |  |
|                                         |                                                                                                    | Naximum Nun                              | ber of Nessages to Send:            |                           |  |
|                                         | Recipient for Bounce and Warning Messages:                                                                                                    |                                          |                                     |                           |  |
|                                         | Message sender                                                                                                    |                                          |                                     |                           |  |
|                                         | Alternate:                                                                                                    |                                          |                                     |                           |  |
|                                         | Use Domain Key Signing for                                                                                                    | Bounce and Delay Messages:               |                                     |                           |  |
|                                         | Use Default (No) Yes No                                                                                                    |                                          |                                     |                           |  |
|                                         | There is no signing profile matching bounces on address MAILER-DAEMON@bluedevil.rtp. Bounce messages will not be signed until you create<br>appropriate pipning profile. |                                          |                                     |                           |  |
|                                         |                                                                                                    |                                          |                                     |                           |  |
| Cancel                                  |                                                                                                    |                                          |                                     | Submit                    |  |

Creatie van profiel voor bellen

**Opmerking:** de bovenstaande genummerde waarden zijn zeer agressief geconfigureerd om back-ups van de bezorging te voorkomen in het geval van een onderbreking van de bezorging in de bèta-hosts. De waarden kunnen worden aangepast aan de voorkeur. De berichtinstellingen worden opzettelijk op NO ingesteld om te voorkomen dat er gebruikersmeldingen vanuit de BCC-filters worden ontvangen.

#### Creatie van profiel van besturing van de bestemming

- 1. Vanuit de GUI, navigeer naar postbeleid > Bestemmingscontroles > Bestanden toevoegen.
- 2. Bestemming: inbound.beta.com
- 3. Bounce verificatie: > Voer adresmarkering uit: NEE > of Standaard (NEE)
- 4. Bounce profiel: BETA\_BOUNCE
- 5. De andere waarden kunnen worden ingesteld op basis van de voorkeur van de beheerder.
- 6. Indienen om de wijzigingen in dit nieuwe doelcontroleprofiel op te slaan.
- 7. Herhaal stap 2 6 op de bestemming: outbound.beta.com
- 8. Indienen om de wijzigingen in dit nieuwe doelcontroleprofiel op te slaan.

#### 9. Verbind om alle veranderingen in de configuratie op te slaan.

| Destination:           | inbound.beta.com                                                                                                    |                                                                                                    |
|------------------------|----------------------------------------------------------------------------------------------------|----------------------------------------------------------------------------------------------------|
| IP Address Preference: | Default (IPv6 Preferred)                                                                                             |                                                                                                    |
| Limits:                | Concurrent Connections:                                                                                              | Use Default (500)<br>Maximum of 500 (between 1 and 1,000)                                                                                                    |
|                        | Maximum Messages Per<br>Connection:                                                                                  | Use Default (S0)<br>Maximum of S0 (between 1 and 1,000)                                                                                                    |
|                        | Recipients :                                                                                                    | Use Default (No Limit)     Maximum of      per 60     minutas     Number of recipients between 0 and 1,000,000     per number of minutes between 1 and 60                            |
|                        | Apply limits :                                                                                                    | Per ESA hostname:<br>System Wide<br>Each Virtual Gateway<br>(recommended if Virtual Gateways are in use)                                                                             |
| TLS Support:           | Default (Preferred)<br>A security certificate/key has<br>certificate/key. (To configure<br>DANE Support: (?) Default | not yet been configured. Enabling TLS will automatically enable the "Cisco ESA Certificate"<br>a different certificate/key, start the CLI and use the certconfig command.)<br>(None) |
| Bounce Verification:   | Applies only if bounce verificat                                                                                     | Perform address tagging: Default (No)<br>No<br>Yes<br>gn address tagging is in use. See Mail Policies > Bounce Verification.                                                         |
| Bounce Profile:        | BETA_BOUNCE O                                                                                                    | d at Network > Bounce Profiles.                                                                                                    |
| Cancel                 |                                                                                                    | Submit                                                                                                    |

Bestemmingscontroleprofielen

#### toevoegen.

| Destination Control Tat | ele .                 |                                                                                       |             |              |                       | Items per page | 20 😌          |
|-------------------------|-----------------------|---------------------------------------------------------------------------------------|-------------|--------------|-----------------------|----------------|---------------|
| Add Destination         |                       |                                                                                       |             |              | ort Table             |                |               |
| Domain 🔺                | IP Address Preference | Destination Limits                                                                    | TLS Support | DANE Support | Bounce Verification * | Bounce Profile | All<br>Delete |
| inbound.beta.com        | Default               | S00 concurrent connections,<br>S0 messages per connection,<br>Default recipient limit | Default     | Default      | off                   | BETA_BOUNCE    |               |
| outbound.beta.com       | Default               | 500 concurrent connections,<br>50 messages per connection,<br>Default recipient limit | Default     | Default      | Off                   | BETA_BOUNCE    |               |

Summary View of New Destination Control Profiles.

### Berichtfilter Bouw van productie ESA

Vanuit de CLI op de Productie ESA, bouw een berichtfilter dat BCC e-mails naar de juiste Luisteraar op de Bèta ESA kan sturen.

- 1. Navigeer naar filters > NIEUW.
- 2. Kopieer en plak dit voorbeeld van het berichtfilter en wijzig de gewenste instellingen indien nodig:

```
bcc-EFT: if sendergroup == "RELAY" {
bcc ("$enveloperecipients", "$Subject", "$EnvelopeFrom", "outbound.beta.com");
log-entry("<====BCC COPY TO BETA ESA====>");
```

```
} else {
bcc ("$enveloperecipients", "$Subject", "$EnvelopeFrom", "inbound.beta.com");
log-entry("<====BCC COPY TO BETA ESA====>");
}
```

- 3. Ga terug tot u terug bent naar de hoofdlokatie van CLI.
- 4. Verbind om alle veranderingen in de configuratie op te slaan.

**Opmerking:** Beperk het verkeer dat in het berichtfilter wordt gekopieerd op basis van sendergroup, recv-luisteraar, mail-from of andere beschikbare regels en syntax. Raadpleeg de ESA-gebruikershandleiding voor een volledige samenvatting van de berichtfilterregels en de filterregels.

#### **Profielcreatie starten**

Creatie van profiel van besturing van de bestemming

## Verifiëren

Gebruik dit gedeelte om te bevestigen dat de configuratie correct werkt.

Op dit moment accepteert het Beta-apparaat e-mailverkeer van Productieapparaat. Laat CLI op het Bèta-apparaat om het volgende te controleren **per tail mail\_logs**:

```
Wed Mar 23 17:28:43 2016 Info: New SMTP ICID 2 interface Management (172.18.250.222) address
172.18.250.224 reverse dns host dhcp-172-18-250-224.cisco.com verified yes
Wed Mar 23 17:28:43 2016 Info: ICID 2 RELAY SG RELAY match 172.18.250.1/24 SBRS not enabled
Wed Mar 23 17:28:43 2016 Info: Start MID 2 ICID 2
Wed Mar 23 17:28:43 2016 Info: MID 2 ICID 2 From: <test@test.com>
Wed Mar 23 17:28:43 2016 Info: MID 2 ICID 2 RID 0 To: <robsherw@ironport.com>
Wed Mar 23 17:28:43 2016 Info: MID 2 Message-ID '<a033ed$2@9.9.5-038.local>'
Wed Mar 23 17:28:43 2016 Info: MID 2 Subject 'TEST 2'
Wed Mar 23 17:28:43 2016 Info: MID 2 ready 320 bytes from <test@test.com>
Wed Mar 23 17:28:43 2016 Info: MID 2 matched all recipients for per-recipient policy DEFAULT in
the outbound table
Wed Mar 23 17:28:43 2016 Info: MID 2 gueued for delivery
Wed Mar 23 17:28:43 2016 Info: New SMTP DCID 3 interface 172.18.250.222 address 173.37.93.161
port 25
Wed Mar 23 17:28:43 2016 Info: Delivery start DCID 3 MID 2 to RID [0]
Wed Mar 23 17:28:44 2016 Info: Message done DCID 3 MID 2 to RID [0]
Wed Mar 23 17:28:44 2016 Info: MID 2 RID [0] Response '2.0.0 u2NHSipG018673 Message accepted for
delivery'
Wed Mar 23 17:28:44 2016 Info: Message finished MID 2 done
Wed Mar 23 17:28:48 2016 Info: ICID 2 close
Wed Mar 23 17:28:49 2016 Info: DCID 3 close
```

In de MTP-mededeling wordt vastgesteld op 172.18.250.222 (Beta-apparaat). Het adres waar het verkeer wordt verstuurd, is 172.18.250.224 (Productieapparaat).

De verzendende Groep die de mededeling ontvangt is RELAY, het indirecte verkeer van het 172.18.250.1/24 netwerk.

De rest is de communicatie van het TEST 2 bericht.

Controleer en voer in het productieapparaat mail\_logs op. Uit de op productie verwerkte MID's

Wed Mar 23 14:50:10 2016 Info: MID 242 was generated based on MID 241 by bcc filter 'bcc-EFT' Dit zou een duidelijke splitsing zijn van het e-mailbericht zoals ontvangen en BCC zou naar het Beta-apparaat overstappen en de eindgebruiker testen zoals bedoeld voor ontvangst.

## Problemen oplossen

Er is momenteel geen specifieke troubleshooting-informatie beschikbaar voor deze configuratie.

## Aanvullende informatie

Een inhoudfilter kan worden overwogen om productie te differentiëren naar het e-mailverkeer van de testeindgebruikers.

- 1. Vanuit de GUI op de Bèta ESA, navigeer naar **postbeleid > Inkomend contentfilters** of **postbeleid > Uitgaande contentfilters**.
- 2. Maak een basisfilter om een actie van Kop toevoegen/bewerken uit te voeren.
- 3. Klik op Inzenden om wijzigingen in het geconstrueerde inhoudfilter op te slaan.
- 4. Mail Policies > inkomend Mail beleid of Mail beleid > Outdoorlopend Mail beleid , schakelt het nieuwe content filter in en voegt deze toe aan de Policy name.
- 5. Klik op Inzenden om het contentfilter in dat beleid op te slaan.
- 6. Klik op **Commit** om alle wijzigingen in de configuratie op te slaan.

Het inhoudfilter van de Beta ESA is op dat moment zoals in de beelden wordt getoond:

| Content Filter Sett  | ings                             |                                                                                      |        |
|----------------------|----------------------------------|--------------------------------------------------------------------------------------|--------|
|                      | Name:                            | Bellagio_Subject_Tagging                                                             |        |
|                      | Currently Used by Policies:      | Default Policy                                                                       |        |
|                      | Description:                     | Prepend BETA PROCESSED tag to subject line for all emails processed through this ESA | //     |
|                      |                                  |                                                                                      |        |
| Conditions           |                                  |                                                                                      |        |
| Add Condition        |                                  |                                                                                      |        |
| There are no conditi | ions, so actions will always app | ly.                                                                                  |        |
|                      |                                  |                                                                                      |        |
| Actions              |                                  |                                                                                      |        |
| Add Action           |                                  |                                                                                      |        |
| Order                | Action                           | Rule                                                                                 | Delete |
| 1                    | Add/Edit Header                  | edit-header-text("Subject", "(.*)", "[BETA PROCESSED]\\1")                           | Ŵ      |

Cancel

Wanneer een e-mailbericht wordt ontvangen op de Beta ESA, zie je dit in de Onderwerp regel van de e-mail zodra verwerkt zoals in de afbeelding:

Submit

## [BETA PROCESSED]TEST 3

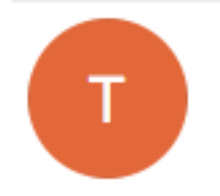

test@test.com <text@test.com> Wednesday, March 23, 2016 at 3:01 PM To:

hello

## Gerelateerde informatie

- Een ESA/SMA configureren voor updates
- Technische ondersteuning en documentatie Cisco Systems